# WIDGETKIT 2

# Inleiding

Widgetkit 2 is een component wat in Joomla te gebruiken is. Het component bevat een aantal "Widgets" die elk op zijn eigen manier content op de website weergeeft.

Hieronder is te zien welke Widgets op dit moment (juli 2015) in Widgetkit 2 aanwezig zijn.

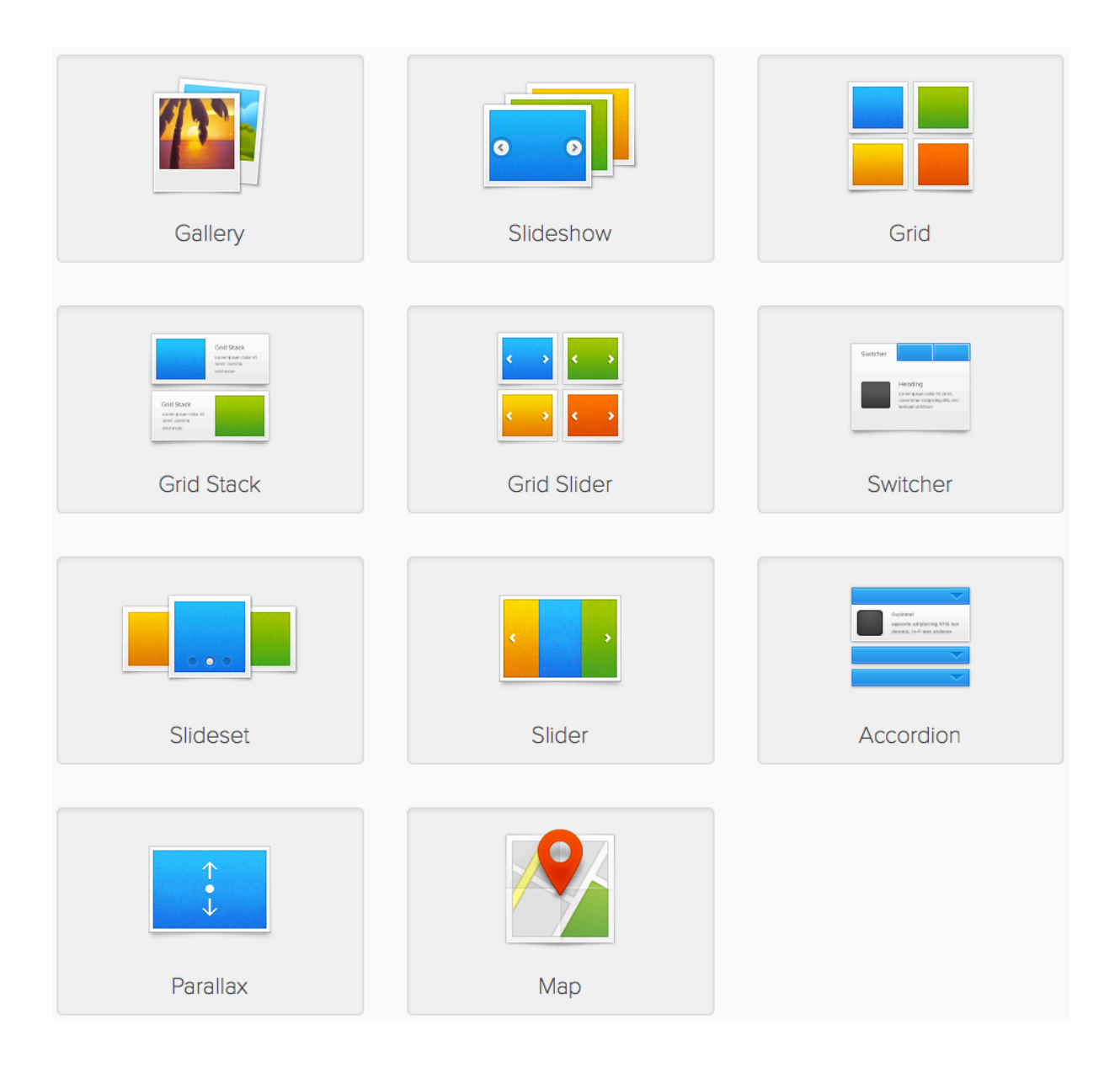

# Inhoudsopgave

| Inleiding                               | 1  |
|-----------------------------------------|----|
| De Basis                                | 3  |
| STAP 1: Hoe een Widget aan te maken     | 3  |
| STAP 2: Het configureren van een Widget | 4  |
| Het Kopieren van een Widget             | 10 |
| Inleiding                               | 10 |
| Hoe een widget te kopieren              | 10 |
| Widget: Grid Stack (een voorbeeld)      | 12 |
| Het publiceren van de Widget            | 16 |
| Widget: Map (een voorbeeld)             | 17 |
| Inleiding                               | 17 |
| Hoe te werk gaan                        | 17 |
| Map Options                             | 20 |
| Widget: Gallery (een voorbeeld)         | 22 |
| Waarom een Gallery?                     | 22 |
| Gallery Options                         | 25 |
| Widget: Accordion (een voorbeeld)       | 27 |
| Het publiceren van de Widget            | 31 |
| Widget: Slideshow (een voorbeeld)       | 32 |
| Het publiceren van de Widget            | 36 |
| Widget: Grid (een voorbeeld)            | 37 |

# De Basis

### STAP 1: Hoe een Widget aan te maken

1) Ga via de Administrator naar Componenten en klik op het component Widgetkit.

2) Klik op de knop

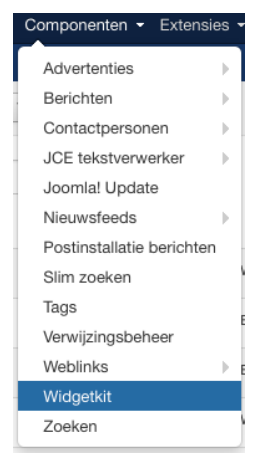

Noot: In 1<sup>e</sup> instantie moet er een keuze worden gemaakt uit het content type waarvoor je een widget wilt hebben.

Er zijn standaard 4 "Content Type" keuzes, te weten;

- Custom (meest flexibele & te gebruiken optie)
- Folder (pakt in 1x alle afbeeldingen van geselecteerde folder)
- Twitter (speciaal om met Twitter te gebruiken)
- Joomla (pakt in 1x alle artikelen van een geselecteerde categorie)

Als je tevens het component "Zoo" of "K2" hebt geïnstalleerd zijn hier meer opties als content type te kezen.

| - Select Content Type - |
|-------------------------|
| - Select Content Type - |
| Custom                  |
| Folder                  |
| Twitter                 |
| Joomla                  |
|                         |
| - Select Content Type - |
| - Select Content Type - |

| - Select Content Type - | • |
|-------------------------|---|
| Select Content Type -   |   |
| lwitter .               |   |
| Custom                  |   |
| Folder                  |   |
| loomla                  |   |
| 200                     |   |

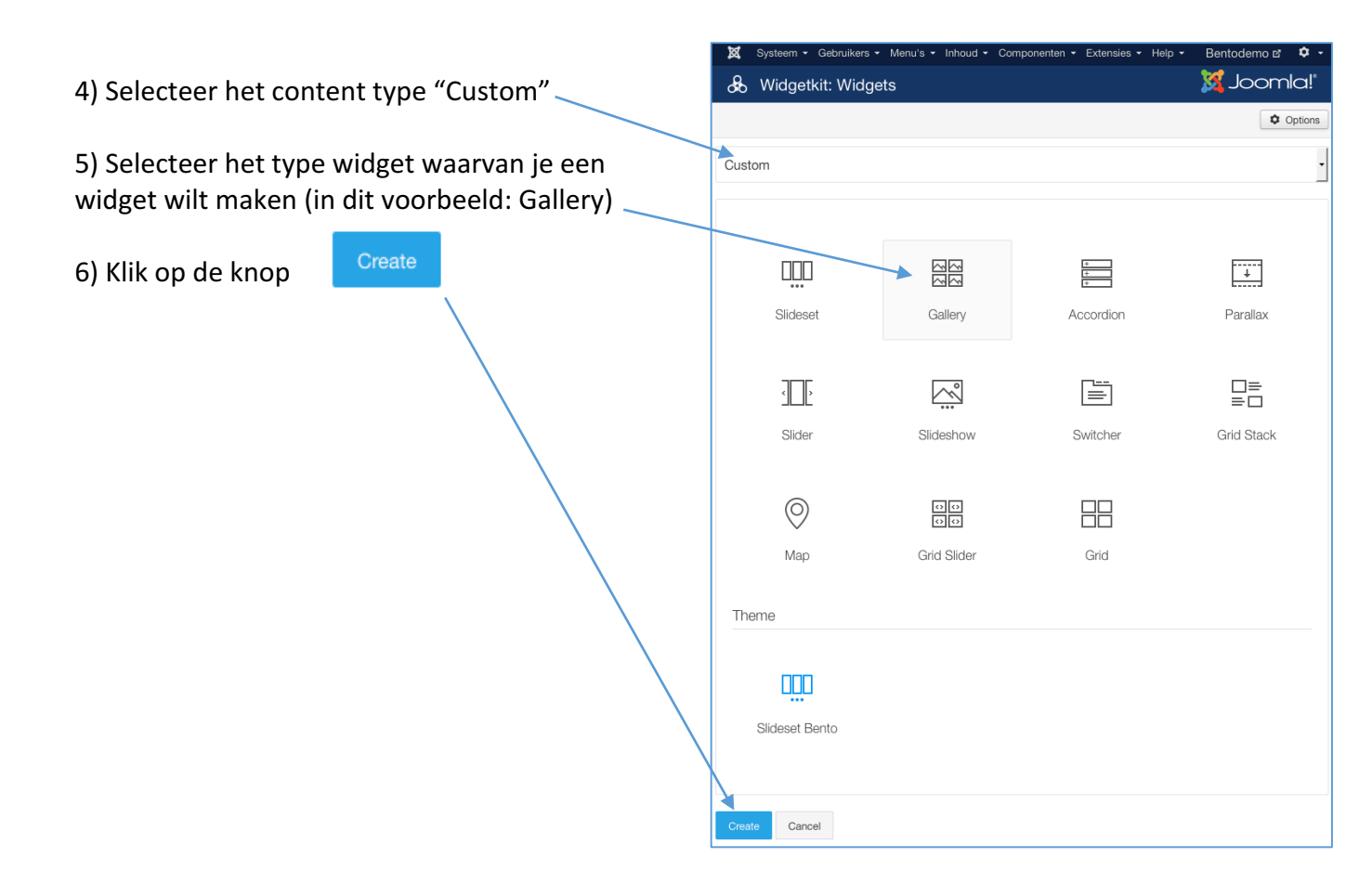

# STAP 2: Het configureren van een Widget

Nadat het gewenste widget is aangemaakt moet je het gaan configureren.

Elke widget heeft 2 configuratievensters, te weten;

- Content
- Settings
  - o Layout
  - o Media
  - o Content
  - o Lightbox
  - o General

Het configuratievenster "Settings" heeft daarnaast nog 5 verschillende tabs met instelmogelijkheden (zie hierboven).

Het configuratievenster "Content" ziet er bij elk gekozen "Content Type" (zie stap 1 bij "Noot") verschillend uit. Hieronder zijn de 4 verschillende configuratievensters per "Content type" afgebeeld.

#### Configuratiescherm Content type: Custom

| ame                |               | Content Settings |
|--------------------|---------------|------------------|
|                    | TITLE         |                  |
| Add Item Add Media | MEDIA         | Select           |
|                    | CONTENT       |                  |
|                    |               |                  |
|                    |               |                  |
|                    | % http://     |                  |
|                    | Manage Fields |                  |

Configuratiescherm Content type: Folder

| Name                               | Content | Settings |   | Φ |
|------------------------------------|---------|----------|---|---|
| Image Folder                       |         |          |   |   |
| FOLDER PATH                        |         |          |   |   |
| images/                            |         |          |   |   |
| Options                            |         |          |   |   |
| SORT BY                            |         |          |   |   |
| Alphabetical                       |         |          | • |   |
| Remove leading numbers from title  |         |          |   |   |
| Remove trailing numbers from title |         |          |   |   |

#### Configuratiescherm Content type: Twitter

| Name                                                     | Content Settings                                          |
|----------------------------------------------------------|-----------------------------------------------------------|
| Content                                                  |                                                           |
| SOURCE                                                   |                                                           |
| User Username                                            |                                                           |
| Finds all tweets from a single user.                     |                                                           |
| Filter                                                   |                                                           |
| LIMIT                                                    |                                                           |
| 5 💿                                                      |                                                           |
| RETWEETS                                                 |                                                           |
| ✓ Include retweets in the results                        |                                                           |
| MEDIA                                                    |                                                           |
| Only include tweets which have media attached            |                                                           |
| REPLIES                                                  |                                                           |
| Include replies                                          |                                                           |
| Mapping                                                  |                                                           |
| WIDGETKIT FIELD                                          | TWEET PROPERTY                                            |
| title                                                    | Name                                                      |
| Twitter API                                              |                                                           |
| AUTHORIZATION                                            |                                                           |
| PIN Request PIN                                          |                                                           |
| Not configured To connect with Twitter, click the button | above. Follow the instructions and copy the provided PIN. |

#### Configuratiescherm Content type: Joomla

| Content CATEGORY All Include Subcategories Featured articles only LIMIT 5 ORDER Default Mapping WIDGETKIT FIELD JOOMLA FIELD Intro Image Intro Text Ink Article Link Intro Iext Intro Iext  | Name                   |              | Content | Settings | 1 | \$ |
|----------------------------------------------------------------------------------------------------|------------------------|--------------|---------|----------|---|----|
| CATEGORY   Ali   Include Subcategories   Featured articles only   LIMIT   5   ORDER   Default   Mapping   WIDGETKIT FIELD   Intro Image   Intro Image                                                                                                    | Content                |              |         |          |   |    |
| All   Include Subcategories   Featured articles only   LIMIT   5   ORDER   Default   Mapping   WIDGETKIT FIELD   MOMERAND   Intro Text   Intro Text   Ink   Article Link   ink   Author                                                                                                    | CATEGORY               |              |         |          |   |    |
| □ Include Subcategories   □ Featured articles only   LIMIT   5   0   ORDER   □ Default   ✓   Mapping   WIDGETKIT FIELD   JOOMLA FIELD   media   Intro Image   ✓   ink   Intro Text   ✓   date   Published   ✓                                                                                                    | All                    |              |         |          | • |    |
| □ Featured articles only   LIMIT   5   ○   ORDER   □ befault   ✓   Mapping   WIDGETKIT FIELD   Intro Image   Intro Text   Intro Text   Intro Image   Intro Text   Intro Text   Intro Text   Intro Image   Intro Text   Intro Text   Intro Text   Intro Text   Intro Text   Intro Text   Intro Text   Intro Text   Intro Text   Intro Text   Intro Text   Intro Text   Intro Text   Intro Text   Intro Text   Intro Text   Intro Text   Intro Text   Intro Text   Intro Text   Intro Text                                                                                                    | Include Subcategories  |              |         |          |   |    |
| LIMIT 5 ORDER Default Mapping WIDGETKIT FIELD Intro Image Content Intro Text Intro Text Intro Intro Image Intro Intro In | Featured articles only |              |         |          |   |    |
| 5 ©   ORDER Default   Default •   Mapping JOOMLA FIELD   WIDGETKIT FIELD JOOMLA FIELD   media Intro Image   content Intro Text   link Article Link   date Published   author Author                                                                                                    | LIMIT                  |              |         |          |   |    |
| ORDER   Default <ul> <li>Mapping</li> </ul> WIDGETKIT FIELD <li>Mapping</li> Intro Image   redia Intro Text   content Intro Text   link Article Link   date Published   author Author                                                                                                    | 5                      |              |         |          | ٢ |    |
| Default •     Mapping     WIDGETKIT FIELD   media   Intro Image   content   Intro Text   ink   Article Link   date   Published   author                                                                                                    | ORDER                  |              |         |          |   |    |
| Mapping   WIDGETKIT FIELD   media   JOOMLA FIELD   media   Intro Image   content   Intro Text   Ink   date   quthor   Author                                                                                                    | Default                |              |         |          | • |    |
| WIDGETKIT FIELDJOOMLA FIELDmediaIntro Image•contentIntro Text•linkArticle Link•datePublished•authorAuthor•                                                                                                    | Mapping                |              |         |          |   |    |
| mediaIntro ImagecontentIntro TextlinkArticle LinkdatePublishedauthorAuthor                                                                                                    | WIDGETKIT FIELD        | JOOMLA FIELD |         |          |   |    |
| content     Intro Text       link     Article Link       date     Published       author     Author                                                                                                    | media                  | Intro Image  |         |          | - |    |
| link     Article Link       date     Published       author     Author                                                                                                    | content                | Intro Text   |         |          | • |    |
| date     Published       author     Author                                                                                                    | link                   | Article Link |         |          | - |    |
| author Author -                                                                                                    | date                   | Published    |         |          | - |    |
|                                                                                                    | author                 | Author       |         |          | • |    |
| categories Categories -                                                                                                    | categories             | Categories   |         |          | • |    |

Zoals al gemeld heeft het configuratievenster "Settings" 5 verschillende tabs met instelmogelijkheden. Het is goed om te weten dat in het algemeen de Settings van alle Wiggets bij elk "Content Type" (Layout | Media | Content | Lightbox | General) hetzelfde zijn. Bij een aantal Widgets (oa. Grid Stack) wijkt met name de optie "Layout" iets af.

| Name                         |                 |                  | Content | Settings 🛛 🗳 |
|------------------------------|-----------------|------------------|---------|--------------|
| Layout                       | Grid            |                  |         |              |
| Modia<br>Content<br>Lightbox | Behavior        | Match Height     |         |              |
| General                      | Columns         | Default • Gutter |         |              |
|                              | Phone Portrait  | 1                |         |              |
|                              | Phone Landscape | Inherit •        |         |              |
|                              | Tablet          | Inherit •        |         |              |
|                              | Desktop         | Inherit          |         |              |
|                              | Large Screens   | Inherit -        |         |              |
|                              | Items           |                  |         |              |
|                              | Animation       | None •           |         |              |

Hieronder zijn de 5 "Settings" vensters te zien.

| Name                |                   |                  |                      | Content | Settings | ф |
|---------------------|-------------------|------------------|----------------------|---------|----------|---|
| Lavout              | Media             |                  |                      |         |          |   |
| Content             | Image             | auto             | Width (px)           |         |          |   |
| Lightbox<br>General |                   | auto             | Height (px)          |         |          |   |
|                     | Border            | None             | •                    |         |          |   |
|                     | Overlay           |                  |                      |         |          |   |
|                     | Appearance        | Image Caption    | •                    |         |          |   |
|                     |                   | Blank            | Panel Style          |         |          |   |
|                     |                   | lcon             | Overlay              |         |          |   |
|                     |                   | On hover         | Background           |         |          |   |
|                     | Quadra Asimatian  | Use second image | as overlay if exists |         |          |   |
|                     | Overlay Animation | Fade             | Ľ                    |         |          |   |
|                     | Image Animation   | Scale            | •                    |         |          |   |

| Name                                    |                       |                                                                       | Content | Settings | \$ |
|-----------------------------------------|-----------------------|-----------------------------------------------------------------------|---------|----------|----|
| Layout                                  | Text                  |                                                                       |         |          |    |
| Media<br>Content<br>Lightbox<br>General | Display<br>Title Size | <ul> <li>Show title</li> <li>Show content</li> <li>Default</li> </ul> |         |          |    |
|                                         | Link                  | □ Show link                                                           |         |          |    |
|                                         | Style                 | Button                                                                |         |          |    |
|                                         | Text                  | View                                                                  |         |          |    |

| Name             |          |                     |             | Content | Settings | ¢ |
|------------------|----------|---------------------|-------------|---------|----------|---|
| Layout           | Lightbox |                     |             |         |          |   |
| Media<br>Content | Lightbox | Enable lightbox     |             |         |          |   |
| General          | Image    | auto                | Width (px)  |         |          |   |
|                  |          | auto                | Height (px) |         |          |   |
|                  | Caption  | Use Content         | •           |         |          |   |
|                  | Button   |                     |             |         |          |   |
|                  | Display  | Enable lightbox lin | k           |         |          |   |
|                  | Style    | Button              | •           |         |          |   |
|                  | Text     | Details             |             |         |          |   |

| Name     |             |                                | Content | Settings | ф |
|----------|-------------|--------------------------------|---------|----------|---|
|          |             |                                |         |          |   |
| Layout   | General     |                                |         |          |   |
| Media    |             |                                |         |          |   |
| Content  | Link Target | Open all links in a new window |         |          |   |
| Lightbox | HTML Class  |                                |         |          |   |
| General  | TTIME Old35 |                                |         |          |   |
|          |             |                                |         |          |   |

# Het Kopieren van een Widget

### Inleiding

Als je eenmaal een Widget (bijvoorbeeld de widget Slideshow) hebt gemaakt en je hebt daar diverse afbeeldingen in staan met bijbehorende tekst en je hebt de gewenste instellingen gemaakt dan is het mogelijk om deze widget in zijn geheel te kopieren en van deze gekopieerde widget, met dezelfde afbeeldingen, tekst en instellingen, een geheel andere widget te maken (bijvoorbeeld de widget Accordion).

|                                                | deren d                                                                                                    | Widgetkit: | Widgets                           |                                       |                          |
|------------------------------------------------|----------------------------------------------------------------------------------------------------|------------|-----------------------------------|---------------------------------------|--------------------------|
| 1) Ga in de administra                         | ator naar Componenten                                                                                                    | Nieuw      | Options                           | Alle                                  | - =                      |
| → Widgetkit                                    | 0                                                                                                    |            | 20080111                          | Alle                                  |                          |
| 2) Klik op het kopieer<br>die ie wilt kopierer | icon 🧖 van de widget                                                                                                    | Cryc       | tainer-gallery                    | Gallery                               | [widgetkit id="11"]      |
|                                                |                                                                                                    | Cryc       | tainer-grid                       | Grid                                  | [widgetkit id="12"]      |
| 3) Een kopie is nu ger                         | naakt.                                                                                                    | Cryc       | tainer-grid (copy)                | Grid                                  | [widgetkit id="13"]      |
| Dieren (slideshow)                             | Slideshow [widgetkit id="20"]                                                                                                    | Dier       | sten Cryotainer                   | Grid Stack                            | [widgetkit id="10"]      |
| Dieren (slideshow) (copy)                      | Slideshow [widgetkit id="21"]                                                                                                    | Dier       | sten Cryotainer (cop              | <b>by)</b> Grid Stack                 | [widgetkit id="16"]      |
|                                                |                                                                                                    | Dier       | en                                | Grid Stack                            | [widgetkit id="9"]       |
| 4) Klik op de gekopiee                         | erde widget en open                                                                                                    | Dier       | en                                | Grid Stack                            | [widgetkit id="17"]      |
| ueze.                                          |                                                                                                    | Dier       | en (accordion)                    | Accordion                             | [widgetkit id="19"]      |
| 5) Pas de naam aan a                           | ls je dit wenst.                                                                                                    | Dien       | en (slideshow)                    | Slideshow                             | [widaetkit id="20"]▲ 🖓 💼 |
| 6) Klik op het Bewerk                          | icon.                                                                                                    | <b>V</b>   |                                   |                                       |                          |
| 6) Klik op het Bewerk                          | icon.<br>*k Dieren (slideshow) (copy)<br>ve & Close                                                                                                    | •          |                                   | ļ°                                    |                          |
| 6) Klik op het Bewerk                          | icon.<br>*k Dieren (slideshow) (copy)<br>ve & Close Sluiten                                                                                                    | Conten     | Joomla<br>optic                   | !<br>nns                              |                          |
| 6) Klik op het Bewerk                          | icon.<br>*k Dieren (slideshow) (copy)<br>ve & Close Sluiten                                                                                                    | Conterr    | Joomla<br>optic<br>Instellingen   | l'<br>ms                              |                          |
| 6) Klik op het Bewerk                          | icon.<br><sup>1</sup> k Dieren (slideshow) (copy)<br>ve & Close Sluiten<br>TITEL<br>Tijger                                                                                                    | Conten     | Instellingen                      | !<br>ns<br>¢                          |                          |
| 6) Klik op het Bewerk                          | ticon.<br>*k Dieren (Slideshow) (copy)<br>ve & Close Sluiten<br>TITEL<br>Tijger<br>MEDIA                                                                                                    | Conten     | S Joomla<br>optic<br>Instellingen | !<br>                                 |                          |
| 6) Klik op het Bewerk                          | t Dieren (slideshow) (copy)<br>ve & Close Sluiten<br>TITEL<br>Tijger<br>MEDIA<br>images/sampledata/dieren/tijger,jpg                                                                                                    | Conten     | Select                            | !<br>                                 |                          |
| 6) Klik op het Bewerk                          | ticon.<br>* Dieren (slideshow) (copy)<br>ve & Close Sluiten<br>TITEL<br>Tijger<br>MEDIA<br>images/sampledata/dieren/tijger.jpg                                                                                                    | Conten     | Select                            | !<br>                                 |                          |
| 6) Klik op het Bewerk                          | t Dieren (Slideshow) (copy)<br>ve & Close Sluiten<br>TITEL<br>Tijger<br>MEDIA<br>images/sampledata/dieren/tijger.jpg                                                                                                    | Conter     | Select                            | L                                     |                          |
| 6) Klik op het Bewerk                          | ticon.<br>Tricon:<br>Tricon:<br>Tric | Conten     | Select                            | • • • • • • • • • • • • • • • • • • • |                          |

| 7) | Selecteer de gewenste w   | idget             |                            |                |
|----|---------------------------|-------------------|----------------------------|----------------|
| 8) | Klik op de knop [ Apply ] |                   |                            |                |
|    | $\mathbf{n}$              | d                 | 🖇 Widgetkit: Bewerk Dierei | n2 (accordion) |
| 9) | Klik op de knop   Save &  | Close 1           | C Opslaan Save & Close     | Sluiten        |
| ,  |                           |                   |                            |                |
|    | 35 Widgetkit: Bewerk Die  | eren2 (accordion) |                            |                |
|    | Custom                    |                   |                            |                |
|    |                           |                   |                            |                |
|    |                           | 0                 | (3) (3) (4) (5) (5) (5)    | <              |
|    | Grid                      | Мар               | Grid Slider                | Slider         |
|    |                           |                   |                            |                |
|    |                           |                   | +<br>+<br>+<br>+           |                |
|    | Grid Stack                | Gallery           | Accordion                  | Slideset       |
|    |                           | F                 |                            |                |
|    | Suitshar                  | L+<br>Devellor    | Slideshow                  |                |
|    | Switcher                  | Falalidx          | Sildeshow                  |                |
|    | Thema                     |                   |                            |                |
|    |                           |                   |                            |                |
|    |                           |                   |                            |                |
|    |                           | Gira Lynna        |                            |                |
|    |                           |                   |                            |                |
|    | Apply Annuleren           |                   |                            |                |

## KLAAR!

Je kan nu de widget publiceren.

#### ienten 👻 Extensi Widget: Grid Stack (een voorbeeld) Advertenties Berichten In deze handleiding wordt als voorbeeld het "Content Type": Custom van Contactpersonen JCE tekstverwerker de Widget "Grid Stack" uitgewerkt. Joomla! Update Nieuwsfeeds 1) Ga via de Administrator naar Componenten en klik op het component Postinstallatie berichten Widgetkit. Slim zoeken Tags Verwijzingsbeheer 2) Klik op de knop Weblinks Widgetk Zoeken 🔀 Joomla! & Widgetkit: Widgets 3) Selecteer het content type "Custom". Opti 4) Selecteer de widget "Grid Stack" Custom 5) Klik op de knop + + 168 + Slideset Galle Accordion Parallax □≡ ≡□ < > $\sim$ Slider Slideshow Switcher Grid Stack $\bigcirc$ 00 Мар Grid Slider Grid Theme Slideset Bento

Noot: In dit voorbeeld ga ik ervan uit dat er 4 afbeeldingen of al in Mediabeheer aanwezig zijn of dat deze op de computer staan en kunnen worden ge-upload.

Cancel

#### Het volgende scherm is nu te zien.

| Name               |                   | Content | Settings   🏟 |
|--------------------|-------------------|---------|--------------|
|                    | TITLE             |         |              |
| Add Item Add Media | MEDIA             |         | Select       |
|                    | CONTENT           |         |              |
|                    |                   |         |              |
|                    |                   |         | 1.           |
|                    | LINK<br>% http:// |         |              |
|                    | Manage Fields     |         |              |

6) Vul in het veld [Name] een gewenste naam in (dit wordt de naam die de Widget krijgt), in dit voorbeeld geef ik het de naam "Dieren".

7) Vul in het veld [Title] de naam in van het te maken content-item, in dit voorbeeld is het nu "Tijger".

8) Selecteer in het veld [Media] de gewenste afbeelding door een afbeelding te selecteren uit mediabeheer of door deze te uploaden.

9) Type in het veld [Content] de tekst die bij de afbeelding wenst.

10) Optioneel kan je een link toevoegen door in het veld [Link] een link te plaatsen.

Als dit gedaan is dan is het volgende scherm te zien.

| Dieren             |                                                                                                    | Content Settings 🌼                                          |
|--------------------|----------------------------------------------------------------------------------------------------|-------------------------------------------------------------|
| Tijger             | TITLE<br>Tijger                                                                                                    |                                                             |
| Add Item Add Media | MEDIA                                                                                                    |                                                             |
|                    | images/sampledata/dieren/tijger.jpg                                                                                                    | Select                                                      |
|                    | CONTENT                                                                                                    |                                                             |
|                    | De tijger maakt onderdeel uit van de katachtigen soort. Als je de tij<br>rustig, niet te dichtbij komen, niet aaien want de tijger is een roofd | jger in het wild tegenkomt, blijf<br>ier en erg gevaarlijk. |
|                    | LINK                                                                                                    |                                                             |
|                    | ™ http://www.tijger.com                                                                                                    |                                                             |
|                    | Manage Fields                                                                                                    |                                                             |

11) Om een volgend content-item toe te voegen klikken we de knop [Add Item] en herhalen we stap 6), 7), 8), 9) en 10), en als we dit gedaan hebben herhalen we stap 11) net zo vaak als we willen. In dit voorbeeld zullen in totaal 4 content-items (Tijger, Olifant, Emoe, Panda) gemaakt worden dus hetgeen reeds is gedaan moet ik nog 3x herhalen zodat er in totaal 4 content-items staan in de te maken Widget.

Als bovenstaande is gedaan dan ziet dit er als volgt uit.

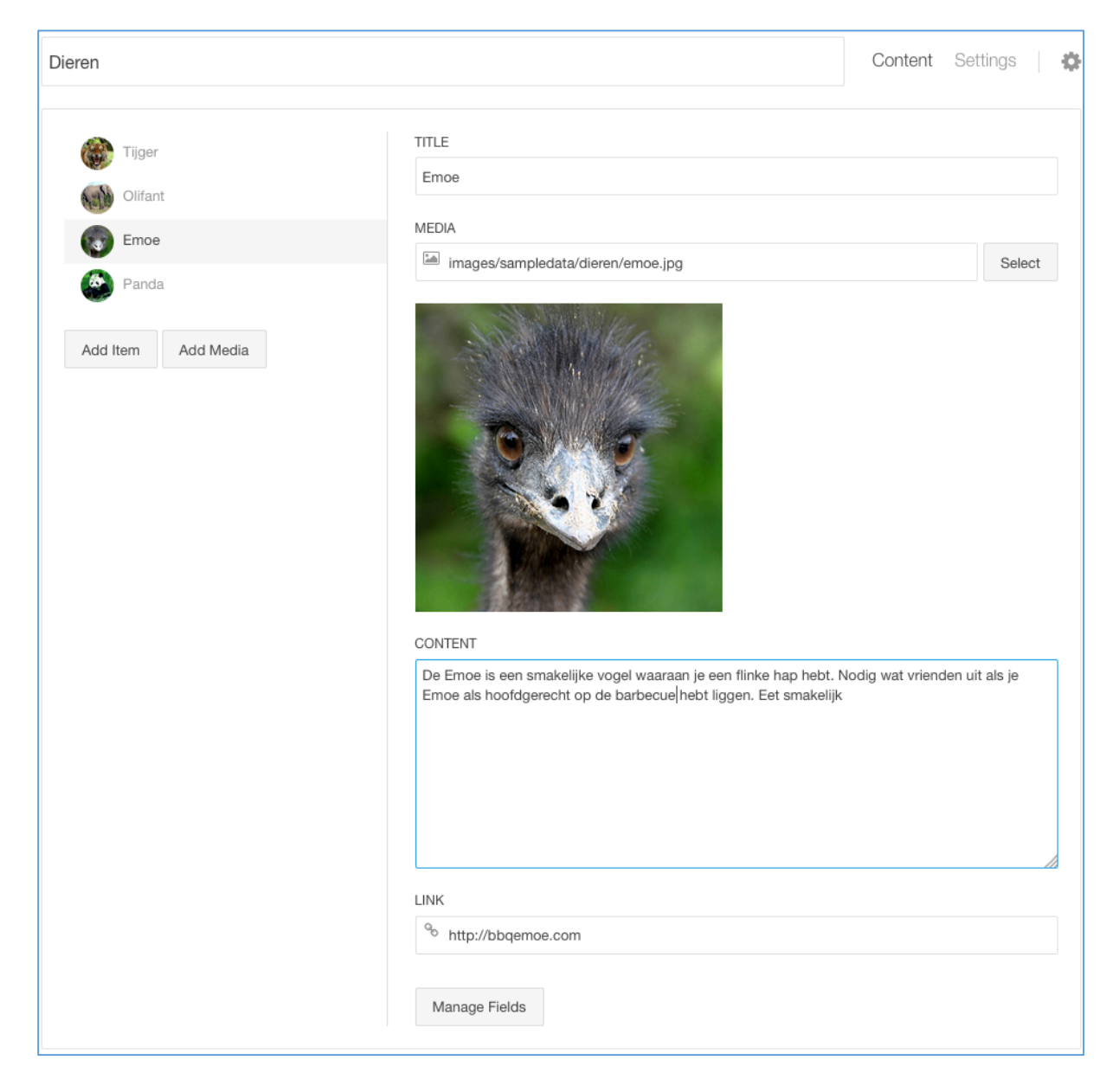

Er zijn nu 4 content-items met elk een eigen naam, afbeelding, tekst en link.

Vervolgens kan je nu de "Settings" van deze Widget naar wens instellen.

### Het publiceren van de Widget

| Artikelbeheer: Nieuw artikel toevoegen                                                                                                    |      |
|----------------------------------------------------------------------------------------------------|------|
| Opslaan Opslaan & sluiten Opslaan & nieuw Opslaan & nieuw                                                                                                    |      |
| Titel* Dieren                                                                                                    | Alia |
| Inhoud Publicatie Afbeeldingen en links Opties Instellen bewerkvenster Rechten                                                                                                    |      |
| [Toggle Editor]                                                                                                    |      |
| Image: Constraint of the second state of the second state of the second sta |      |
| [widgetkit id="17" name="Dieren"]                                                                                                    |      |
| Pad: p Woorden: 3                                                                                                    | 1.   |
| Widgetkit     Artikel     Artikel     Afbeelding     Nieuwe pagina     Lees meer                                                                                                    |      |

- a) Maak een nieuw artikel (in dit voorbeeld krijgt het de naam: Dieren)
- b) Klik op de knop [Widgetkit]
- c) Selecteer de gewenste Widget (in dit voorbeeld: Dieren)
- d) Klik op de knop [Opslaan en sluiten]
- e) Maak een nieuwe Menu-item (in dit voorbeeld krijgt het de naam: Dieren)
- f) Menu-itemtype: Individueel artikel
- g) Selecteer artikel: Dieren en stel eventueel de gewenste opties in.
- h) Klik op de knop [Opslaan en sluiten]

#### KLAAR

a) Het resultaat van dit voorbeeld is te zien in: http://www.gambia-appartments.com/dieren

Hieronder staan "wat en hoe" meerder voorbeelden.

# Widget: Map (een voorbeeld)

#### Inleiding

Een MAP widget vertoont een Google Maps plattegrond op de website. De belangrijkste reden om een Map te maken is om aan de bezoekers van de website aan te geven waar het bedrijf is gevestigd en hoe je er kunt komen.

### Hoe te werk gaan

- 1) Ga via de Administrator naar Componenten en klik op Widgetkit
- 2) Klik op nieuw
- 3) Selecteer als "Content Type" Custom
- 4) Selecteer Map
- 5) Klik op de knop [Create]
- 6) Vul in in het veld "Name" een naam in (bv. Jug010 Rotterdam)
- 7) Vul in in het veld "Title" een naam in (bv. Jug010 Rotterdam)
- 8) Klik op knop [Manage Fields] en selecteer bij [New Field] "Location
- 9) Klik op de knop [Close]
- 10) Type in het gegenereerde veld "Locations" het gewenste adres in (bv. Brasserie Dylans, Kralingseweg 224, 3062 CG Rotterdam)
- 11) Kies uit de gegenereerde selectie het juiste adres
- 12) Klik op de knop [Save & Close]

In de basis is dit voldoende, uiteraard zijn er nog een aantal zaken naar wens via de tab "Settings" in te stellen zoals bijvoorbeeld routebeschrijving (vink hiervoor aan: Show directions controls) en de in/uitzoom optie (vink hiervoor aan: Show type controls), etc.

Deze Widget is nu in een module naar wens te publiceren, maak hiervoor op de gebruikelijke manier via modulebeheer een nieuw module aan, selecteer uit de lijst de module widgetkit, geef deze een naam, klik in de module op de knop [Widgetkit] en selecteer de Jug010 Rotterdam widget, selecteer gewenste module positie, selecteer in de module bij Menutoewijzing in welk(e) menu(s) je de Map wilt laten zien en klik op [Opslaan & sluiten].

Voorbeeld zie: http://www.gambia-appartments.com/ (ergens halverwege)

Middels de knop "Settings" is de Map naar wens te configureren (zie onderstaande afbeeldingen).

Мар

| www.epa-id.nl/administrator/index.php?op | tion=com_widgetkit                    |                               | V C Q. Zoeken | 合 自 | + +     | A *   | 1 <b>-</b> 9 | 9   |
|------------------------------------------|---------------------------------------|-------------------------------|---------------|-----|---------|-------|--------------|-----|
| System • Users • Menus •                 | Content • Components • Extensions • H | elp •                         |               |     |         | EPA-i | 161          | ٥   |
| Save & Close                             | S Close                               |                               |               |     |         |       | Option       | ons |
| A-IQ.NI                                  |                                       |                               |               |     | Contern | Setur | gs           |     |
| Map                                      | Мар                                   |                               |               |     |         |       |              |     |
| Style                                    |                                       |                               |               |     |         |       |              |     |
| Media                                    | Width (px)                            | auto                          |               |     |         |       |              |     |
| General                                  | Height (px)                           | 400                           |               |     |         |       |              |     |
|                                          |                                       |                               |               |     |         |       |              |     |
|                                          | Мар Туре                              | Roadmap                       |               |     |         |       |              |     |
|                                          | Controls                              |                               |               |     |         |       |              |     |
|                                          |                                       |                               |               |     |         |       |              |     |
|                                          | Default UI                            | Disable automatic UI behavior |               |     |         |       |              |     |
|                                          | Type Controls                         | Show type controls            |               |     |         |       |              |     |
|                                          | Map Controls                          | Show map controls             |               |     |         |       |              |     |
|                                          | Directions Controls                   | Show directions controls      |               |     |         |       |              |     |
|                                          |                                       |                               |               |     |         |       |              |     |
|                                          | Zoom Level                            | 9 ~                           |               |     |         |       |              |     |
|                                          | Marker                                | Show and enable Popup v       |               |     |         |       |              |     |
|                                          |                                       | 200 Papus max width (av)      |               |     |         |       |              |     |
|                                          |                                       | Job Popup max moun (px)       |               |     |         |       |              |     |
|                                          | Cluster Markers                       | Group markers on zoom out     |               |     |         |       |              |     |
|                                          | Scroll Wheel                          | Zoom map on scroll            |               |     |         |       |              |     |
|                                          | Scontineer                            |                               |               |     |         |       |              |     |
|                                          | Draggable                             | Move map on drag              |               |     |         |       |              |     |

#### Style

|                                       |                                                                                                    |                      | v C Q Zoeken | 公白 4 6 4 * · @   |
|---------------------------------------|----------------------------------------------------------------------------------------------------|----------------------|--------------|------------------|
| System + Users + Menus + Content + Co | omponents + Extensions + He                                                                                                    | elp +                |              | EPA-id 🖬 🌩       |
| 🕑 Save & Close 🛛 © Close              |                                                                                                    |                      |              | Option:          |
| A-id.nl                               |                                                                                                    |                      |              | Content Settings |
| Мар                                   | Style                                                                                                    |                      |              |                  |
| Style                                 | town the second second s | (T) Invest Vielderen |              |                  |
| Media                                 | moon                                                                                                    |                      |              |                  |
| General                               | Hue                                                                                                    | (e.g. #ff0000)       |              |                  |
|                                       | Saturation                                                                                                    | 0 (-100 to 100)      |              |                  |
|                                       |                                                                                                    |                      |              |                  |
|                                       | Lightness                                                                                                    | (-100 ta 100)        |              |                  |
|                                       | Gamma                                                                                                    | 0 (0 to 10)          |              |                  |
|                                       |                                                                                                    |                      |              |                  |
|                                       |                                                                                                    |                      |              |                  |

### Media

| www.epa-id.nl/administrator/index.php?optior | n=com widgetkit                        | V C Q Zorken     | 公白事会才来下西                  |
|----------------------------------------------|----------------------------------------|------------------|---------------------------|
| System - Users - Menus - C                   | Content - Components - Extensions -    | sib •            | EPA-id ar 🌣               |
| 🗹 Save & Close                               | O Close                                |                  | Options                   |
| A-id.nl                                      |                                        |                  | Content Settings          |
| Мар                                          | Media                                  |                  |                           |
| Style                                        | Distant                                | 70 Ohen words    |                           |
| Media                                        | Display                                | Show media       |                           |
| General                                      | Image                                  | auto Width (px)  |                           |
|                                              |                                        | auto Height (px) |                           |
|                                              |                                        | 14 W.1           |                           |
|                                              | Augnment                               | Above Title      |                           |
|                                              | Border                                 | None 🛩           |                           |
|                                              | Overlay                                |                  |                           |
|                                              |                                        |                  |                           |
|                                              | Overlay                                | lcon 🗸           |                           |
|                                              |                                        | Fade v Animation |                           |
|                                              | Image Animation                        | Scale            |                           |
|                                              |                                        |                  |                           |
|                                              |                                        |                  |                           |
|                                              |                                        |                  |                           |
|                                              |                                        |                  |                           |
|                                              |                                        |                  |                           |
|                                              |                                        |                  |                           |
| Aultiliagual Status De View Site Charity     | or 🙃 Admin 📼 🙃 — Log out 💥 Clean Carba |                  | Joomlal 3.4.3 — @ 2015 EF |

#### Content

| EPA-id - Administration × O Contact x +                 |                                                 |                                                          |               |                               |
|---------------------------------------------------------|-------------------------------------------------|----------------------------------------------------------|---------------|-------------------------------|
| 🗲 🕲 www.epa-id.nl/administrator/index.php?option=com_wi | idgetkit                                        |                                                          | ∀ C Q. Zoeken | ☆ 白 ♣ ☆ ≁ ▪ ⊕ ≡               |
| 🗙 System - Users - Menus - Content                      | <ul> <li>Components - Extensions - I</li> </ul> | lelp +                                                   |               | EPA-id 🗗 🌣 👻                  |
| -<br>☑ Save ✔ Save & Close ❷ Clos                       | e                                               |                                                          |               | Options                       |
| EPA-id.nl                                               |                                                 |                                                          |               | Content Settings              |
| Мар                                                     | Text                                            |                                                          |               |                               |
| Style<br>Media<br>Content                               | Display                                         | <ul> <li>✓ Show title</li> <li>✓ Show content</li> </ul> |               |                               |
| General                                                 | Title Size                                      | H3                                                       |               |                               |
|                                                         | Alignment                                       | Left 🗸                                                   |               |                               |
|                                                         | Link<br>Display                                 | Show link                                                |               |                               |
|                                                         | Style                                           | Button                                                   |               |                               |
|                                                         | Text                                            | Read more                                                |               |                               |
|                                                         |                                                 |                                                          |               |                               |
|                                                         |                                                 |                                                          |               |                               |
| 🗭 Multilingual Status 🗳 View Site 🕥 Visitor 🕢 Ac        | dmin 🗖 👩 — Log out 🔀 Clean Cache                |                                                          |               | Joomial 3.4.3 — © 2015 EPA-id |

#### General

| x DA-id - Administration x 0 Centact x +                        |                             |                    |  |              |     |     |           |             |         |    |
|-----------------------------------------------------------------|-----------------------------|--------------------|--|--------------|-----|-----|-----------|-------------|---------|----|
| 📀 🐵 www.eparid.nt/administrator/index.php?option=.com_widgetkit |                             |                    |  | v C Q Zoeken | ☆ € | -   | ŵ         | a wa i v    | ø       | =  |
| System - Users - Menus - Content - Compo                        | nents - Extensions - Help - |                    |  |              |     |     |           | EPA-id of   | •       | ^  |
| 🕑 Save 🖉 Save & Close 🛛 🗢 Close                                 |                             |                    |  |              |     |     |           | •           | Options |    |
| EPA-id.nl                                                       |                             |                    |  |              |     | Con | itent     | Settings    | -0      |    |
| Мар                                                             | General                     |                    |  |              |     |     |           |             |         |    |
| Style<br>Media                                                  | Link Target 🛛 Open all link | ks in a new window |  |              |     |     |           |             |         |    |
| Content<br>General                                              | HTML Class                  |                    |  |              |     |     |           |             |         |    |
|                                                                 |                             |                    |  |              |     |     |           |             |         |    |
|                                                                 |                             |                    |  |              |     |     |           |             |         |    |
|                                                                 |                             |                    |  |              |     |     |           |             |         |    |
|                                                                 |                             |                    |  |              |     |     |           |             |         |    |
|                                                                 |                             |                    |  |              |     |     |           |             |         |    |
|                                                                 |                             |                    |  |              |     |     |           |             |         |    |
|                                                                 |                             |                    |  |              |     |     |           |             |         |    |
|                                                                 |                             |                    |  |              |     |     |           |             |         |    |
|                                                                 |                             |                    |  |              |     |     |           |             |         |    |
| Autilionual Status     K View Site     Ovisitor     Admin       | = Longett 💥 Clean Carbo     |                    |  |              |     |     | Joomial : | 1.4.2 - 0.2 | 015 EPA | id |
|                                                                 |                             |                    |  |              |     |     |           |             |         | Ý  |

# Map Options

| Map Options                                | Settings                                                     | Description                                             |                                        |
|--------------------------------------------|--------------------------------------------------------------|---------------------------------------------------------|----------------------------------------|
| Map Size                                   | [Number]                                                     | Set the width and height o                              | of the map in pixels.                  |
| Мар Туре                                   | Roadmap, Satellite                                           | Select the map type.                                    |                                        |
| Controls Default UI                        |                                                              | Enable or disable the defa                              | ault Google Maps UI.                   |
| Controls Type<br>Controls                  |                                                              | Show or hide the Type Co                                | ntrols.                                |
| Controls Map<br>Controls                   |                                                              | Show/Hide the Map Cont                                  | rols on Map.                           |
| Controls Directions<br>Controls            |                                                              | Show or hide Directions C                               | Controls.                              |
| Controls Zoom Level                        | 0 - 19                                                       | Set the initial zoom level of                           | of the map.                            |
| Controls Marker                            | Hide, Show, Show and enable Popup,<br>Show with opened Popup | Define the display setting<br>belong to the location ma | s of the popup that<br>orker.          |
| Controls Marker<br>Popup max width<br>(px) | [Number]                                                     | Set the width and height of the popup in p              |                                        |
| Map Cluster Markers                        |                                                              | Group markers on zoom o                                 | out.                                   |
| Map Scroll Wheel                           |                                                              | Enable zooming in and ou                                | t of the map on scroll.                |
| Map Draggable                              |                                                              | Enable moving the map vi                                | ia dragging.                           |
| Style Options                              | Settings                                                     | Description                                             |                                        |
| Style Lightness                            |                                                              | Invert the appearance of the map.                       |                                        |
| Style Hue                                  | Hex-Value                                                    | Apply a different color to the Map.                     |                                        |
| Style Saturation                           | <i>Number</i> (-100 to 100)                                  | Modify the saturation.                                  |                                        |
| Style Lightness                            | Number (-100 to 100)                                         | Lighten or darken the<br>Map.                           |                                        |
| Style Gamma                                | Number (0 to 10)                                             | Define the Map's gamma<br>factor.                       |                                        |
| Media Options                              | Settings                                                     | Descrip                                                 | otion                                  |
| Media Display                              |                                                              | Display the image of all ite                            | ems.                                   |
| Media Image                                | Width, Height                                                | Set the width and height o                              | of the image in pixels.                |
| Media Align                                | Above Title, Below Title, Left, Right                        | Define the image alignme                                | nt                                     |
| Media Border                               | None, Circle, Rounded                                        | The appearance of the im                                | ages inside the Popup.                 |
| Overlay                                    | None, Link, Icon, Image, Social<br>Buttons                   | Define what will be displa<br>or hide the overlay.      | yed inside the overlay                 |
| Overlay Animation                          | Fade, Slide Top, Slide Bottom, Slide<br>Left, Slide Right    | The animation that will be<br>when being displayed on   | applied to the overlay hover.          |
| Overlay Image<br>Animation                 | None, Fade, Scale, Spin, Grayscale                           | The animation that will be<br>on hover.                 | applied to the image                   |
| Content Options                            | Settings                                                     | Descrip                                                 | otion                                  |
| Text Display                               |                                                              | Show or hide title, conten                              | it and social buttons.                 |
| Text Title Size                            | H1, H2, H3, H4, Extra Large                                  | Define the font size of the                             | title.                                 |
| Text Alignment                             | Left, Right, Center                                          | Define the text alignment                               |                                        |
| Link Display                               |                                                              | Display the Read More lin<br>added to each item in the  | k. The link URL is<br>Content Manager. |

| Media Options | Settings                                                            | Description                          |
|---------------|---------------------------------------------------------------------|--------------------------------------|
| Link Style    | Text, Button, Button Primary, Button<br>Large, Button Large Primary | Set the style of the Read More link. |
| Link Text     | [Text]                                                              | Define the link text.                |

# Widget: Gallery (een voorbeeld)

#### Waarom een Gallery?

De Gallery geeft beelden en inhoud in een artikel en biedt verschillende lay-out opties, animatie en overlap opties. Een lightbox kan worden ingeschakeld om een grotere versie van uw foto te tonen, als een popup, maar ook foto's en filmpjes over de gehele breedte van het beeld te tonen. Kortom het geeft meer kleur en plaatjes in je website, waardoor deze aantrekkelijker wordt.

Om te starten met deze Gallery ga je naar Components -> Widgetkit -> Gallery Zie voorbeeld hieronder

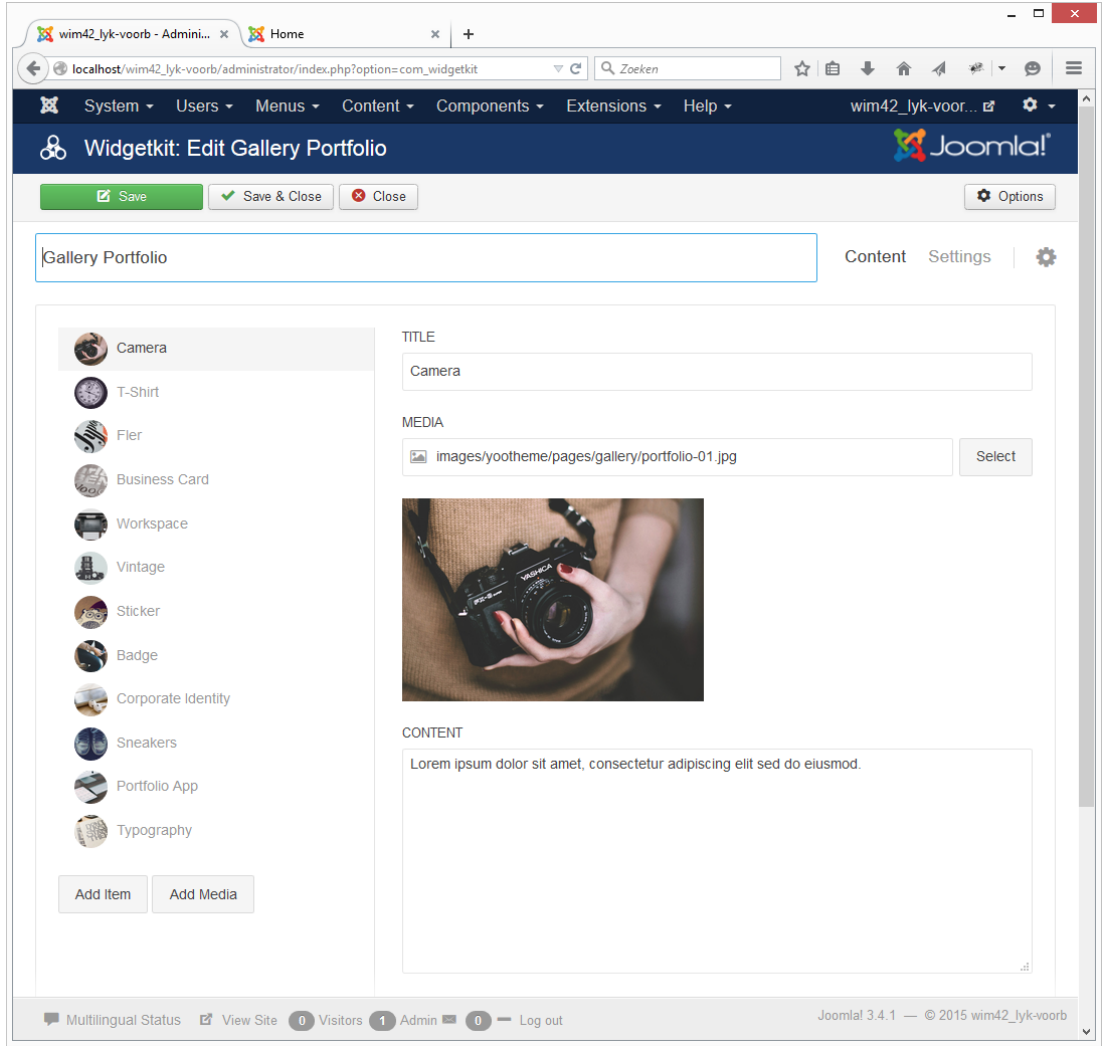

In dit voorbeeld zijn er 12 foto's geplaatst. Camera staat hier als voorbeeld met als naam Gallery Portfolio als naam van deze Gallery. Natuurlijk kun je in een site verschillende Gallery's opnemen. Geef wel de dekkende naam aan voor het onderdeel, want dan vind google je sneller.

Je start verder door bij TITLE de naam aan te geven van de foto. Middels select (bij MEDIA) kun je de gewenste foto ophalen uit je foto bestand. Herhaal dit via de knop [Add Item] zo vaak als je wilt. Rechtsboven vind je de knoppen CONTENT en SETTINGS.

1) Druk nu op settings

Dan krijg je deze pagina te zien  $\rightarrow$ 

Layout: Hierin regel Grid, collums en Animation Media

|                    | trator/index.php?option=com_widgetkit                 | ⊽ C <sup>e</sup> Q, Zoeken            | ☆自 ♣ ☆ ∦ ♥ ♥         |
|--------------------|-------------------------------------------------------|---------------------------------------|----------------------|
| System - Users - N | lenus - Content - Compone                             | ents - Extensions - Help -            | wim42_lyk-voor 🗗 🔅 🗸 |
| 🗹 Save 🖌 🖌 Sav     | e & Close 8 Close                                     |                                       | Options              |
| Sallery Portfolio  |                                                       |                                       | Content Settings     |
| Layout             | Grid                                                  |                                       |                      |
| Media<br>Content   | Behavior                                              | Dynamic Grid                          |                      |
| Lightbox           |                                                       | 30 Gutter (px)                        |                      |
| General            |                                                       | Different vertical gutter (If needed) |                      |
|                    |                                                       | Nav v Filter                          |                      |
|                    |                                                       | Center v Alignment                    |                      |
|                    |                                                       | Show filter for all items             |                      |
|                    | Columns                                               |                                       |                      |
|                    | Phone Portrait                                        | 1                                     |                      |
|                    | Filone Fordan                                         | I V                                   |                      |
|                    | Phone Landscape                                       | 2                                     |                      |
|                    | Phone Landscape                                       | 2 v<br>2 v                            |                      |
|                    | Phone Landscape<br>Tablet<br>Desktop                  | 2 v<br>2 v<br>3 v                     |                      |
|                    | Phone Landscape<br>Tablet<br>Desktop<br>Large Screens | 2 v<br>2 v<br>3 v                     |                      |

Media: Instellen naar wens

|                    | states, nassprik opnon-con_insgenit |                     |             |          | - 4+ V      | ~           |
|--------------------|-------------------------------------|---------------------|-------------|----------|-------------|-------------|
| System - Users - I | Menus - Content - Compone           | ents - Extensions   | - Help -    | wim42_ly | k-voor 🗗    | <b>\$</b> - |
| 🗹 Save 🗸 Sa        | we & Close                          |                     |             |          | <b>\$</b> 0 | ptions      |
| Sallery Portfolio  |                                     |                     |             | Content  | Settings    | ¢           |
| Lavout             | Media                               |                     |             |          |             |             |
| Media              |                                     |                     |             |          |             |             |
| Content            | Image                               | auto                | Width (px)  |          |             |             |
| Lightbox           |                                     | auto                | Height (py) |          |             |             |
| General            |                                     | auto                | Height (px) |          |             |             |
|                    | Border                              | None                | ~           |          |             |             |
|                    |                                     | Hono                |             |          |             |             |
|                    | Overlay                             |                     |             |          |             |             |
|                    | Annearance                          | Quertau Contor      |             |          |             |             |
|                    | Appendice                           | Overlay Center      |             |          |             |             |
|                    |                                     | On hover            | Background  |          |             |             |
|                    |                                     | Toggle content on h | lover       |          |             |             |
|                    | Overlay Animation                   | Fade                | ~           |          |             |             |
|                    |                                     |                     | _           |          |             |             |
|                    | Image Animation                     | Scale               | *           |          |             |             |
|                    |                                     |                     |             |          |             |             |
|                    |                                     |                     |             |          |             |             |
|                    |                                     |                     |             |          |             |             |
|                    |                                     |                     |             |          |             |             |

- 🗆 🗙 Content: 🔀 wim42\_lyk-voorb - Admini... 🗙 🐹 Home × + v C Q. Zoeken ☆自 🖡 ล 🛷 💌 🗩 🚍 🔶 🕙 localhost/wim42\_lyk-voorb/a Let op: als je de vinkjes Menus -Content -Components -Extensions -× System -Users ŵ uitzet krijg je dit ook niet op Save & Close 🛛 Save & Close Options 🗹 Sa de website te zien Gallery Portfolio Content Settings Text Layout Media Show title Display Content Show content Lightbox General ~ Title Size Default Link Display Show link ~ Style Button Text View Joomla! 3.4.1 — © 2015 wim42\_lyk-voorb 🗭 Multilingual Status 😰 View Site 🕕 Visitors 🚺 Admin 🛤 🕕 — Log out - 🗆 🗙 🐹 wim42\_lyk-voorb - Admini... 🗙 🐹 Home × + 7 C Q. Zor ☆自∔ 舎 ∦ \* ♥ ♥  $\equiv$ + @ System -Us Menus -Compo ۵ 42 Iy /oor... 🖻 Lightbox: & Widgetkit: Edit Gallery Portfolio 🔀 Joomla!" Instellen naar wens Save Save & Close Options Content Settings Gallery Portfolio Lightbox Layout Media Enable lightb Light Content Lightbox Width (px) auto General Height (px) auto ~ Caption Use Content Button Display Enable lightbox link ~ Style Button Text Details

Genoeg mogelijkheden om te spelen en de mooiste eruit te vissen, ga vooral de mogelijkheden na en probeer deze allemaal eens uit.

🗭 Multilingual Status 🗳 View Site 🕕 Visitors 🚺 Admin 🛤 🕕 — Log out

Joomlal 3.4.1 — © 2015 wim42\_lyk-voo

# Gallery Options

| Layout Options                        | Settings                                                                                                    | Description                                                                                               |
|---------------------------------------|----------------------------------------------------------------------------------------------------|----------------------------------------------------------------------------------------------------|
| Grid Behaviour                        | Match Height, Dynamic Grid                                                                                                    | Match the height of grid items or display them in a masonry style.                                        |
| Grid Gutter                           | Default, Collapse, Small                                                                                                    | The spacing between grid columns.                                                                         |
| Grid Filter                           | none, Text, Divider, Nav, Tabs                                                                                                    | The navigation to filter grid items.                                                                      |
| Grid Alignment                        | Left, Center, Right                                                                                                    | Alignment of the filter navigation.                                                                       |
| Columns Phone<br>Portrait             | 1, 2, 3, 4, 5, 6                                                                                                    | Number of columns on phones in portrait view.                                                             |
| Columns Phone<br>Landscape            | Inherit, 1-6                                                                                                    | Number of columns on phones in landscape view.                                                            |
| Columns Tablet                        | Inherit, 1-6                                                                                                    | Number of columns on tablets.                                                                             |
| Columns Desktop                       | Inherit, 1-6                                                                                                    | Number of columns on desktops.                                                                            |
| Columns Large<br>Screens              | Inherit, 1-6                                                                                                    | Number of columns on large desktops.                                                                      |
| Items Animation                       | None, Fade, Scale Up, Scale Down,<br>Slide Top, Slide Bottom, Slide Left,<br>Slide Right                                               | The animation that will be applied to grid items when scrolling into view.                                |
| Media Options                         | Settings                                                                                                    | Description                                                                                               |
| Media Image                           | [Number]                                                                                                    | Set the width and height of Gallery images in pixels.                                                     |
| Media Border                          | None, Circle, Rounded                                                                                                    | The appearance of gallery images.                                                                         |
| Overlay Appearance                    | Image Caption, Overlay Center,<br>Overlay Bottom                                                                                       | Display content in an image caption or different overlays.                                                |
| Overlay Background                    | None, Steady, On hover                                                                                                    | Add a background to the overlay at all times, on hover or not at all.                                     |
| Use second image as overlay if exists |                                                                                                    | Create a second media field in the content settings, which will automatically be displayed as an overlay. |
| Overlay Toggle<br>content on hover    |                                                                                                    | Hide content by default and display it on hover.                                                          |
| Overlay Animation                     | Fade, Slide Top, Slide Bottom, Slide<br>Left, Slide Right                                                                              | The animation that will be applied to the overlay when being displayed on hover.                          |
| Overlay Image<br>Animation            | None, Fade, Scale, Spin, Grayscale                                                                                                    | The animation that will be applied to the image on hover.                                                 |
| Content Options                       | Settings                                                                                                    | Description                                                                                               |
| Text Display                          |                                                                                                    | Show or hide title and content.                                                                           |
| Text Title Size                       | Default, H1, H2, H3, H4, Extra Large                                                                                                   | Define the font size of the title.                                                                        |
| Link Display                          |                                                                                                    | Display the Read More link. The link URL is added to each item in the Content Manager.                    |
| Link Style                            | Text, Icon Mini, Icon Small, Icon<br>Medium, Icon Large, Icon Button,<br>Button, Button Primary, Button<br>Large, Button Large Primary | Set the style of the Read More link.                                                                      |
| Link Text                             | [Text]                                                                                                    | Define the link text.                                                                                     |
| Lightbox Options                      | Settings                                                                                                    | Description                                                                                               |
| Lightbox Enable                       |                                                                                                    | Show/ hide the lightbox.                                                                                  |
| Lightbox Image                        | Width, Height                                                                                                    | Set the image's width and height in pixels.                                                               |

| Content Options  | Settings                                                                                                    | Description                                                          |
|------------------|----------------------------------------------------------------------------------------------------|----------------------------------------------------------------------|
| Lightbox Caption | None, Use Title, Use Content                                                                                                    | Set the content which will be displayed inside the lightbox caption. |
| Button Display   |                                                                                                    | Show/ hide lightbox button.                                          |
| Button Style     | Text, Icon Mini, Icon Small, Icon<br>Medium, Icon Large, Icon Button,<br>Button, Button Primary, Button<br>Large, Button Large Primary | Set the styling of the button that opens the lightbox.               |
| Button Text      | [Text]                                                                                                    | Define the button text.                                              |

| 1) Ga via de Administrator naar Componenten en klik op het component<br>Widgetkit. | Advertenties<br>Berichten<br>Contactpersonen<br>JCE tekstverwerker | •  |
|------------------------------------------------------------------------------------|--------------------------------------------------------------------|----|
| 1) Ga via de Administrator naar Componenten en klik op het component<br>Widgetkit. | Berichten<br>Contactpersonen<br>JCE tekstverwerker                 | Þ  |
| 1) Ga via de Administrator naar Componenten en klik op het component<br>Widgetkit. | Contactpersonen<br>JCE tekstverwerker                              | ►  |
| 1) Ga via de Administrator naar Componenten en klik op het component<br>Widgetkit. | JCE tekstverwerker                                                 |    |
| 1) Ga via de Administrator naar Componenten en klik op het component<br>Widgetkit. | Joomlal Undate                                                     | •  |
| 1) Ga via de Administrator naar Componenten en klik op het component<br>Widgetkit. | obonnia: opuate                                                    |    |
| Ga via de Administrator naar Componenten en klik op het component Widgetkit.       | Nieuwsfeeds                                                        |    |
| Widgetkit.                                                                         | Postinstallatie bericht                                            | en |
|                                                                                    | Slim zoeken                                                        |    |
|                                                                                    | Tags                                                               |    |
| Marca                                                                              | Verwijzingsbeheer                                                  |    |
| 2) Klik op de knop                                                                 | Weblinks                                                           |    |
|                                                                                    | ► Widgetkit                                                        |    |
|                                                                                    | Zoeken                                                             |    |
|                                                                                    |                                                                    |    |

ntodomo 🕫 🏛

| 3) Selecteer het content type "Custom" 🔍 | & Widgetkit: Widg | gets        |             | X Joomla!  |
|------------------------------------------|-------------------|-------------|-------------|------------|
|                                          |                   |             |             | Coptions   |
| 4) Selecteer de widget "Accordion"       | Custom            |             |             | •          |
| 5) Klik op de knop                       |                   |             |             |            |
| $\langle \rangle$                        |                   | 22          | ÷<br>+<br>+ |            |
|                                          | Slideset          | Gallery     | Accordion   | Parallax   |
|                                          |                   |             |             | _          |
|                                          | < >               | <u> </u>    |             |            |
|                                          | Slider            | Slideshow   | Switcher    | Grid Stack |
|                                          |                   |             |             |            |
|                                          | $\otimes$         |             |             |            |
|                                          | Мар               | Grid Slider | Grid        |            |
|                                          | Theme             |             |             |            |
|                                          | Slideset Rento    |             |             |            |
|                                          |                   |             |             |            |
|                                          | Create Cancel     |             |             |            |

Noot: In dit voorbeeld ga ik ervan uit dat er 4 afbeeldingen of al in Mediabeheer aanwezig zijn of dat deze op de computer staan en kunnen worden ge-upload.

Het volgende scherm is nu te zien.

| Name               |               | Content | Settings   🔅 |
|--------------------|---------------|---------|--------------|
|                    | TITLE         |         |              |
| Add Item Add Media | MEDIA         |         |              |
|                    |               |         | Select       |
|                    | CONTENT       |         |              |
|                    |               |         |              |
|                    |               |         |              |
|                    | LINK          |         | 15           |
|                    | ™ http://     |         |              |
|                    | Manage Fields |         |              |

6) Vul in het veld [Name] een gewenste naam in (dit wordt de naam die de Widget krijgt), in dit voorbeeld geef ik het de naam "Dieren".

7) Vul in het veld [Title] de naam in van het te maken content-item, in dit voorbeeld is het nu "Tijger".

8) Selecteer in het veld [Media] de gewenste afbeelding door een afbeelding te selecteren uit mediabeheer of door deze te uploaden.

9) Type in het veld [Content] de tekst die bij de afbeelding wenst.

10) Optioneel kan je een link toevoegen door in het veld [Link] een link te plaatsen.

| Dieren             |                                                                                                    | Content Settings                                            | ф |
|--------------------|----------------------------------------------------------------------------------------------------|-------------------------------------------------------------|---|
| Tijger             | TITLE<br>Tijger                                                                                                    |                                                             |   |
| Add Item Add Media | MEDIA                                                                                                    |                                                             |   |
|                    | images/sampledata/dieren/tijger.jpg                                                                                                    | Select                                                      |   |
|                    | CONTENT                                                                                                    |                                                             |   |
|                    | De tijger maakt onderdeel uit van de katachtigen soort. Als je de ti<br>rustig, niet te dichtbij komen, niet aaien want de tijger is een roofd | jger in het wild tegenkomt, blijf<br>ier en erg gevaarlijk. |   |
|                    | LINK                                                                                                    |                                                             |   |
|                    | % http://www.tijger.com                                                                                                    |                                                             |   |
|                    | Manage Fields                                                                                                    |                                                             |   |

Als dit gedaan is dan is het volgende scherm te zien.

11) Om een volgend content-item toe te voegen klikken we de knop [Add Item] en herhalen we stap 6), 7), 8), 9) en 10), en als we dit gedaan hebben herhalen we stap 11) net zo vaak als we willen. In dit voorbeeld zullen in totaal 4 content-items (Tijger, Olifant, Emoe, Panda) gemaakt worden dus hetgeen reeds is gedaan moet ik nog 3x herhalen zodat er in totaal 4 content-items staan in de te maken Widget.

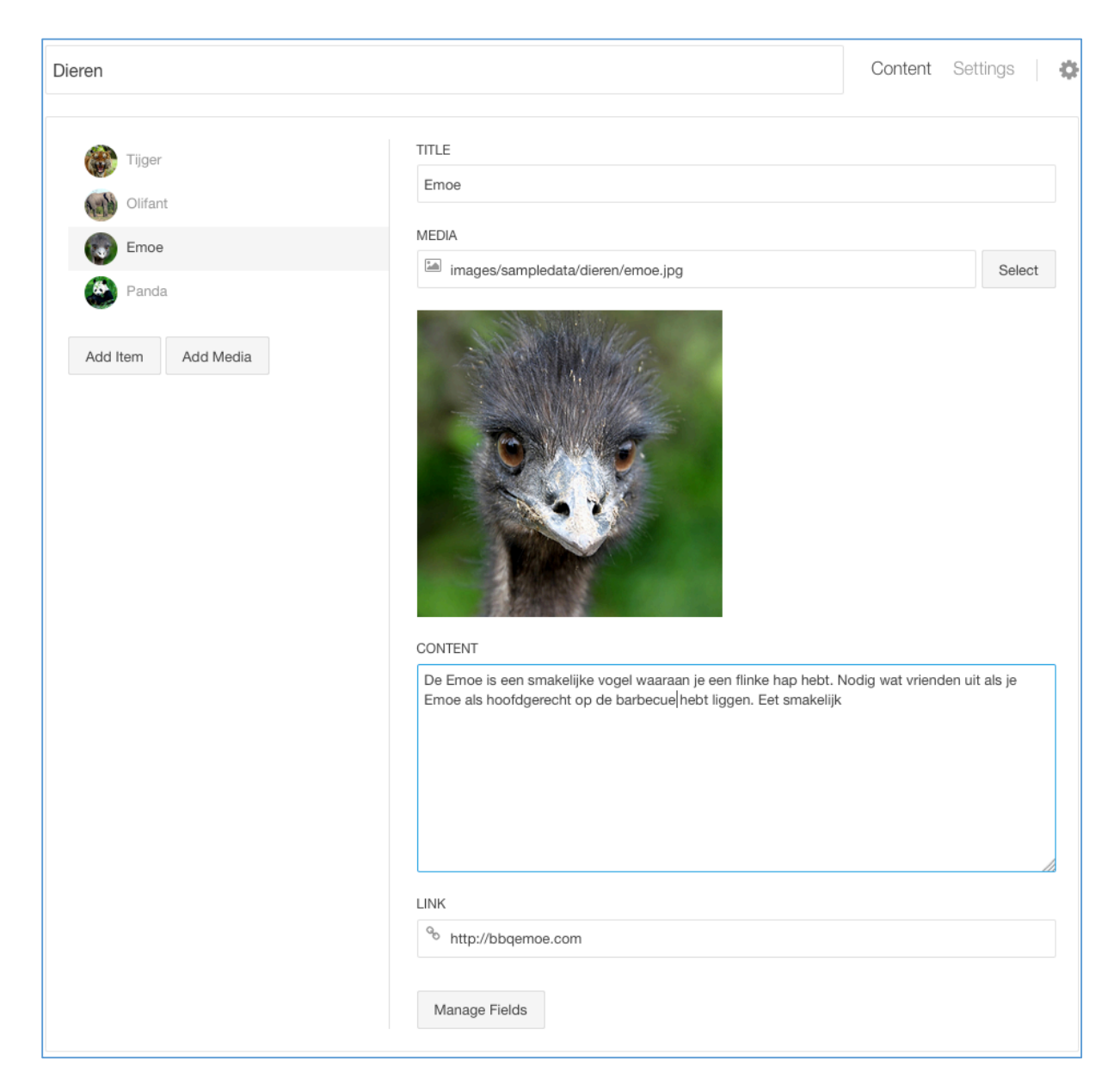

Als bovenstaande is gedaan dan ziet dit er als volgt uit.

Er zijn nu 4 content-items met elk een eigen naam, afbeelding, tekst en link.

Vervolgens kan je nu de "Settings" van deze Widget naar wens instellen.

### Het publiceren van de Widget

| Artikelbeheer: Nieuw artikel toevoegen                                                                                                    |      |
|----------------------------------------------------------------------------------------------------|------|
| Opsiaan V Opsiaan & sluiten                                                                                                    |      |
| Titel* Dieren                                                                                                    | Alia |
| Inhoud Publicatie Afbeeldingen en links Opties Instellen bewerkvenster Rechten                                                                                                    |      |
| [Toggle Editor]                                                                                                    |      |
| ⑧ 한 0 0 B I U S ■ Ξ Ξ Ξ M Alinea                                                                                                    |      |
| Lettertype $\checkmark$ Tekengrootte $\checkmark$ $A \checkmark \checkmark \checkmark$ $\gg$ $\implies$ $\implies$ $\implies$ $\implies$ $\implies$ $\implies$ $\implies$ $\implies$ $\implies$ $\implies$ |      |
|                                                                                                    |      |
| I 📴 🖬 🗛 6699 ABER A.B.C. 🛧 🗛 🚰 🏶 🤿 📼 🖿 🦥 🗔 🗟 🖳 🖥                                                                                                    |      |
| [widgetkit id="17" name="Dieren"]                                                                                                    |      |
|                                                                                                    |      |
| Pad: p Woorden: 3                                                                                                    | /    |
| 🕒 Widgetkit 🗋 Artikel 🖾 Afbeelding 🗅 Nieuwe pagina 🗸 Lees meer                                                                                                    |      |
| a) Maak een nieuw artikel (in dit voorbeeld krijgt het de naam: Dieren)                                                                                                    |      |

- b) Klik op de knop [Widgetkit]
- c) Selecteer de gewenste Widget (in dit voorbeeld: Dieren)
- d) Klik op de knop [Opslaan en sluiten]
- e) Maak een nieuwe Menu-item (in dit voorbeeld krijgt het de naam: Dieren)
- f) Menu-itemtype: Individueel artikel
- g) Selecteer artikel: Dieren en stel eventueel de gewenste opties in.
- h) Klik op de knop [Opslaan en sluiten]

#### KLAAR

Het resultaat van dit voorbeeld is te zien in: http://www.gambia-appartments.com/dieren-accordion

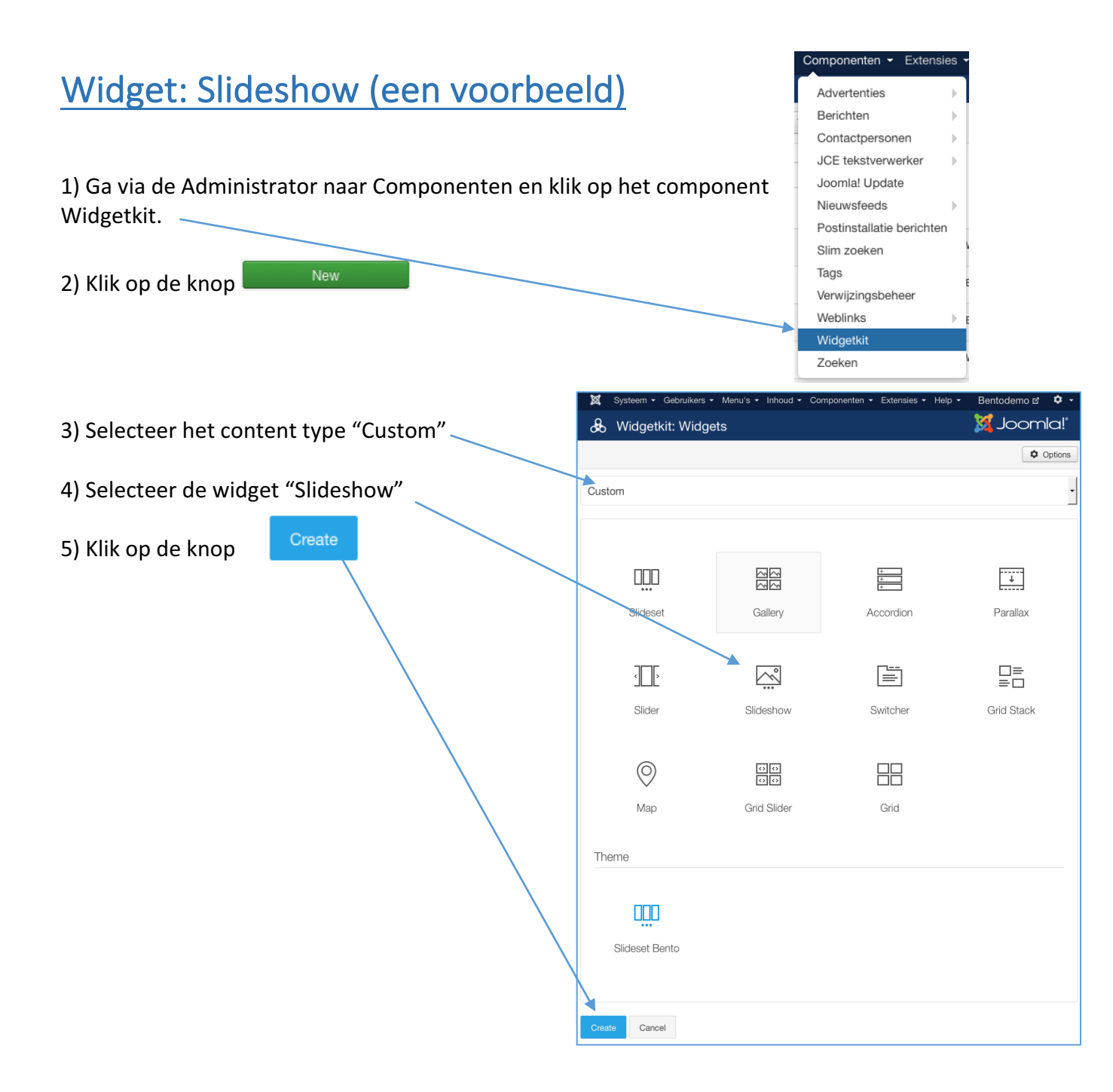

Noot: In dit voorbeeld ga ik ervan uit dat er 4 afbeeldingen of al in Mediabeheer aanwezig zijn of dat deze op de computer staan en kunnen worden ge-upload.

Het volgende scherm is nu te zien.

| Name               |               | Content | Settings   🔅 |
|--------------------|---------------|---------|--------------|
|                    | TITLE         |         |              |
| Add Item Add Media | MEDIA         |         |              |
|                    |               |         | Select       |
|                    | CONTENT       |         |              |
|                    |               |         |              |
|                    |               |         |              |
|                    | LINK          |         | 15           |
|                    | ™ http://     |         |              |
|                    | Manage Fields |         |              |

6) Vul in het veld [Name] een gewenste naam in (dit wordt de naam die de Widget krijgt), in dit voorbeeld geef ik het de naam "Dieren".

7) Vul in het veld [Title] de naam in van het te maken content-item, in dit voorbeeld is het nu "Tijger".

8) Selecteer in het veld [Media] de gewenste afbeelding door een afbeelding te selecteren uit mediabeheer of door deze te uploaden.

9) Type in het veld [Content] de tekst die bij de afbeelding wenst.

10) Optioneel kan je een link toevoegen door in het veld [Link] een link te plaatsen.

Content Settings Dieren ¢ TITLE Tijger Tijger Add Item Add Media MEDIA images/sampledata/dieren/tijger.jpg Select CONTENT De tijger maakt onderdeel uit van de katachtigen soort. Als je de tijger in het wild tegenkomt, blijf rustig, niet te dichtbij komen, niet aaien want de tijger is een roofdier en erg gevaarlijk. LINK % http://www.tijger.com Manage Fields

Als dit gedaan is dan is het volgende scherm te zien.

11) Om een volgend content-item toe te voegen klikken we de knop [Add Item] en herhalen we stap 6), 7), 8), 9) en 10), en als we dit gedaan hebben herhalen we stap 11) net zo vaak als we willen. In dit voorbeeld zullen in totaal 4 content-items (Tijger, Olifant, Emoe, Panda) gemaakt worden dus hetgeen reeds is gedaan moet ik nog 3x herhalen zodat er in totaal 4 content-items staan in de te maken Widget.

Als bovenstaande is gedaan dan ziet dit er als volgt uit.

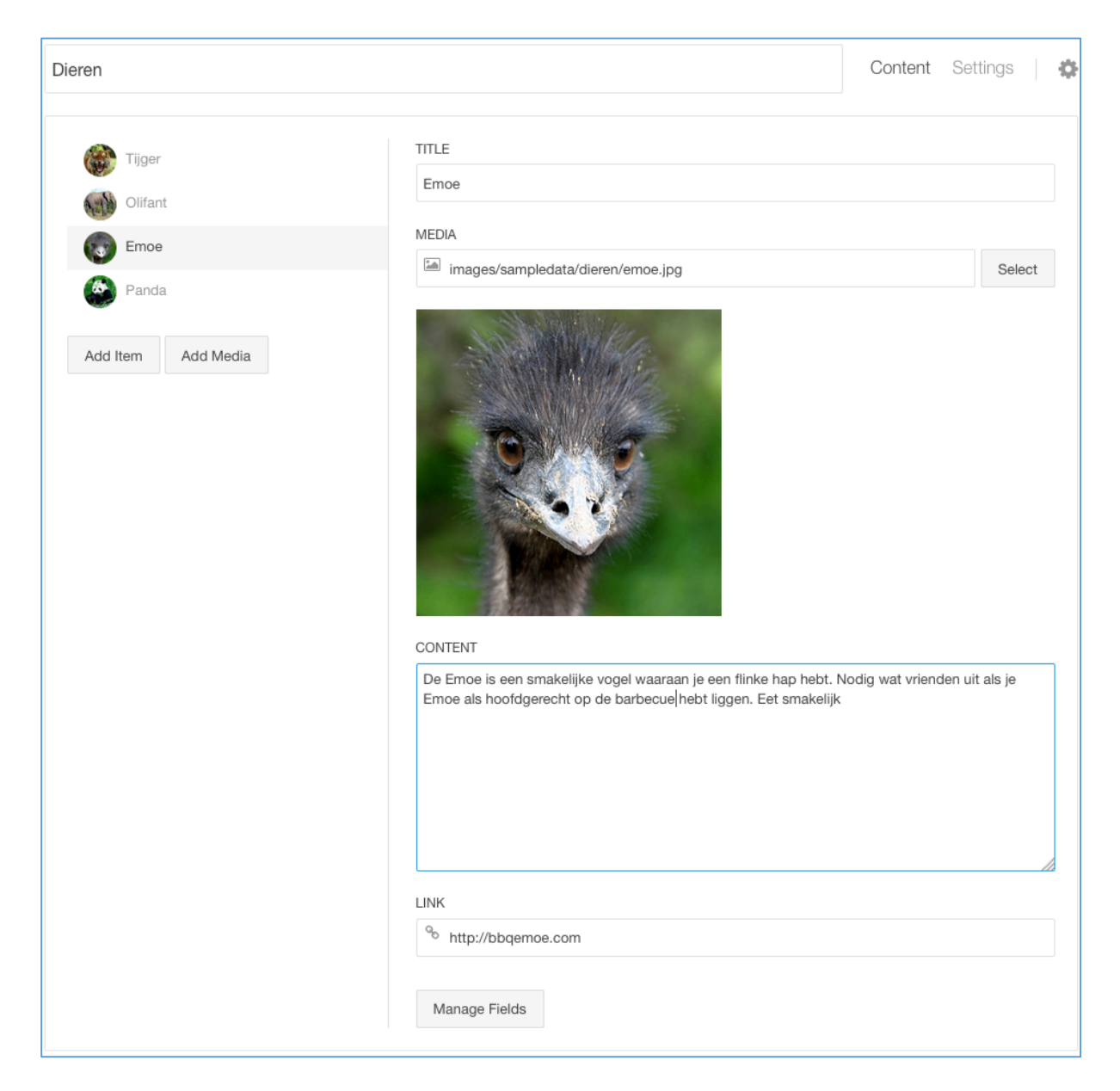

Er zijn nu 4 content-items met elk een eigen naam, afbeelding, tekst en link.

Vervolgens kan je nu de "Settings" van deze Widget naar wens instellen.

### Het publiceren van de Widget

| Artikelbeheer: Nieuw artikel toevoegen                                         |      |
|--------------------------------------------------------------------------------|------|
| ☑ Opslaan ✓ Opslaan & sluiten ← Opslaan & nieuw ⊗ Annuleren                    |      |
| Titel * Dieren                                                                 | Alia |
| Inhoud Publicatie Afbeeldingen en links Opties Instellen bewerkvenster Rechten |      |
| [Toggle Editor]                                                                |      |
|                                                                                |      |
| Lettertype 💌 Tekengrootte 💌 🔺 💌 🦯 💌 😹 🗊 🛅 🛅 🛅 🔄 🗄 🖉 🔙 🖉 Az Az Az 🗛 🖉 😡         |      |
|                                                                                |      |
| 1 🔂 🖂 A 66 33 ABER A.B.C. 🛧 A 🕋 🌺 🛸 🖘 🖃 🦥 🗔 🖬                                  |      |
| [widgetkit id="17" name="Dieren"]                                              |      |
|                                                                                |      |
|                                                                                |      |
|                                                                                |      |
| Pad: p Woorden: 3                                                              | 1.   |
| ♥ Widgetkit Artikel ▲ Afbeelding ▷ Nieuwe pagina ♥ Lees meer                   |      |
|                                                                                |      |
| a) Maak oon niguw artikal (in dit voorboold krijgt het de naam: Dieren)        |      |
| aj ividak een nieuw altikel (in uit voorbeelu krijgt net ue naam. Dielen)      |      |

- b) Klik op de knop [Widgetkit]
- c) Selecteer de gewenste Widget (in dit voorbeeld: Dieren)
- d) Klik op de knop [Opslaan en sluiten]
- e) Maak een nieuwe Menu-item (in dit voorbeeld krijgt het de naam: Dieren)
- f) Menu-itemtype: Individueel artikel
- g) Selecteer artikel: Dieren en stel eventueel de gewenste opties in.
- h) Klik op de knop [Opslaan en sluiten]

#### KLAAR

Het resultaat van dit voorbeeld is te zien in: http://www.gambia-appartments.com/dieren-accordion

Het voorbeeld is op de website te vinden onder het "Accordion" voorbeeld!

# Widget: Grid (een voorbeeld)

"GRID" is een in een Artikel of in een Module (Module Widgetkid of Module Aangepaste HTML) geplaatste Widget. In dit voorbeeld kiezen we bij het aanmaken van een Widget <u>niet</u> "Custom" maar <u>wel</u> "Joomla" als Content Type. Hiermee kan je in 1x een alle artikelen van een categorie in de widget opnemen en publiceren.

In deze widget "GRID" kunnen dus alle, of een gedeelte daarvan, artikelen uit dezelfde category in een gird vorm gepubliceerd worden.

GRID kent een aantal instellingen die in twee tabs (Content en Setting) in te stellen zijn.

De instelmogelijkheden zijn per soort verschillend, hieronder staan een aantal instellingen voor een artikelcategorie vermeld.

In de tab **Content** geef ja aan van welke artikelcategorie (CATEGORY) je in een GRID wil publiceren, je geeft hier ook aan hoeveel (LIMIT) GRIDtegels je tegelijk wilt publiceren en je bepaald de volgorde (ORDER) hiervan.

In de tab **Settings** vind je wederom 4 tabs (Layout, Media, Content, General).

In Settings-Layout is in te stellen hoe de GRID zich tijden het laden gedraagt (BEHAVOR), de

belangrijkste instellingen in deze tab is echter het onderdeel Colums, hier is het aantal weer te geven kolomen per device in te stellen. In het plaatje hieronder is te zien dat in een mobiele telefoon als deze rechtop (PORTRAIT) wordt bekeken er 1 GRIDtegel is te zien, als deze dwars (LANDSCAPE) gehouden wordt zijn er 2 GRIDtegels te zien, dit geldt ook als de website op een iPad oid (TABLET) en op een desktop computer (DESKTOP) bekeken wordt.

In de overige tabs zijn instellingen te vinden om de GRID naar wens een bepaalde vormgeving/uiterlijk te geven. Stel ze naar wens in en bekijk na elke instelling het resultaat.

Onder deze uitleg vind je een afbeelding van een in een in dit Artikel geplaatst Grid conform de instellingen die je kan zien in de bijgaande afbeeldingen.

Bekijk het live: http://www.gambia-appartments.com/widgetkit/grid

| Widgetkit: Ec                     | lit WK-Grid    |                  |   |
|-----------------------------------|----------------|------------------|---|
| 🗹 Save                            | ✓ Save & Close | Close Options    |   |
| WK-Grid                           |                | Content Settings | 0 |
| Content                           |                |                  |   |
| CATEGORY                          |                |                  |   |
| grid                              |                |                  | • |
| Include Subcate Featured articles | gories<br>only |                  |   |
| LIMIT<br>4                        |                |                  | ٢ |
| ORDER                             |                |                  |   |
| Default                           |                |                  | - |
| Mapping                           |                |                  |   |
| WIDGETKIT FIELD                   |                | JOOMLA FIELD     |   |
| media                             |                | Intro Image      | • |
| content                           |                | Intro Text       | • |
| link                              |                | Article Link     | • |
| date                              |                | None             | • |
| author                            |                | None             | • |
| categories                        |                | None             | • |

| 🖧 Widgetkit: Edit WK-Grid & 🖧 Widgetkit: Edit WK-Grid |                                  |  |  |
|-------------------------------------------------------|----------------------------------|--|--|
| 🗹 Save 🗸 Close 🖉 Close 🗘 Options                      | 🗹 Save 🗸 Close 😒 Close 🌣 Options |  |  |
| WK-Grid Contert Settings                              | WK-Grid Content Settings         |  |  |
| Layout                                                | Layout                           |  |  |
| Media                                                 | Media                            |  |  |
| Content                                               | Content                          |  |  |
| General                                               | General                          |  |  |
| Grid                                                  | Text                             |  |  |
| BEHAVIOR                                              | DISPLAY                          |  |  |
| Match Height                                          | □ Show title                     |  |  |
| Watch Height                                          | Show content                     |  |  |
| Default - Gutter                                      | Show social buttons              |  |  |
| Columns                                               | TITLE SIZE                       |  |  |
|                                                       | Default                          |  |  |
|                                                       | ALIGNMENT                        |  |  |
| 1                                                     | Center -                         |  |  |
| PHONE LANDSCAPE                                       |                                  |  |  |
| 2 •                                                   | Link                             |  |  |
|                                                       | DISPLAY                          |  |  |
| TABLET                                                | Show link                        |  |  |
| 2                                                     | STYL F                           |  |  |
| DESKTOP                                               | Button                           |  |  |
| 2 -                                                   |                                  |  |  |
|                                                       | TEXT                             |  |  |
| LARGE SCREENS                                         | Read more                        |  |  |
| 2                                                     | Radao                            |  |  |
| Items                                                 | Dauge                            |  |  |
|                                                       | DISPLAY                          |  |  |
| PANEL                                                 | Show badge                       |  |  |
| Box                                                   | STYLE                            |  |  |
| Link entire panel, if link exists                     | Default •                        |  |  |
| ANIMATION                                             | POSITION                         |  |  |
| Fade                                                  | Panal                            |  |  |
|                                                       |                                  |  |  |

GRID - Dieren (dit is een GRID vanuit een category (kies "Joomla" bij Content Type) van artikelen

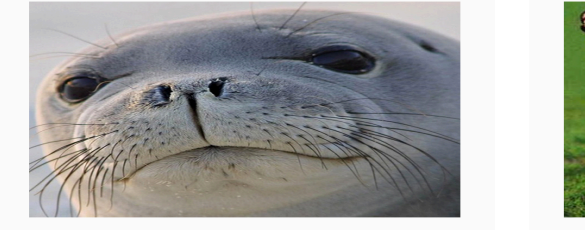

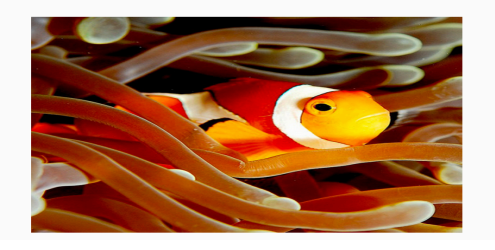

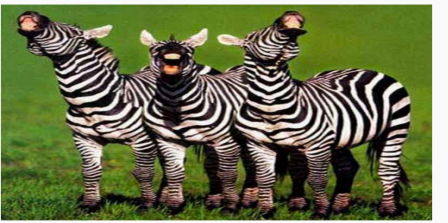

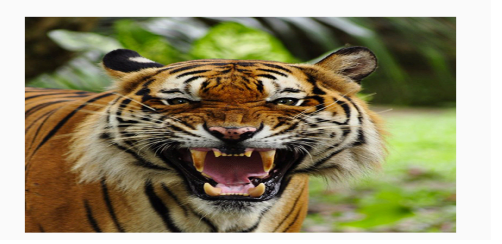

| 🐱 Widgetkit: E  | dit WK-Grid                                                                |                      |                           |
|-----------------|----------------------------------------------------------------------------|----------------------|---------------------------|
| 🗹 Save          | <ul> <li>✓ Save &amp; Close</li> <li>♥ Close</li> <li>♥ Options</li> </ul> |                      |                           |
| WK-Grid         | Content                                                                    | ¢                    |                           |
| Layout          |                                                                            |                      |                           |
| Media           | •                                                                          |                      |                           |
| Content         |                                                                            |                      |                           |
| General         |                                                                            |                      |                           |
| Media           |                                                                            |                      |                           |
| DISPLAY         |                                                                            |                      |                           |
| 🗸 Show media    |                                                                            |                      |                           |
| IMAGE           |                                                                            |                      |                           |
| 340             | Width (px)                                                                 |                      |                           |
|                 |                                                                            | & Widgetkit: Edit WK | -Grid                     |
| 340             | Height (px)                                                                | 🗹 Save 🗸 S           | Save & Close Save & Close |
| ALIGNMENT       |                                                                            |                      |                           |
| Teaser          | •                                                                          | WK-Grid              | Content Settings          |
| BORDER          |                                                                            |                      |                           |
| None            |                                                                            | Layout               |                           |
| 140110          |                                                                            | Media                |                           |
| Overlay         |                                                                            | Content              |                           |
|                 |                                                                            | General              |                           |
|                 |                                                                            | General              |                           |
| icon            |                                                                            |                      |                           |
| Fade            | - Animation                                                                | LINK TARGET          | ndow                      |
|                 |                                                                            |                      |                           |
| INAGE ANIMATION |                                                                            | HTML ULASS           |                           |
| None            | <u> </u>                                                                   |                      |                           |

GRID - Dieren (dit is een GRID vanuit een map (kies "Folder" bij Content Type) met daarin dierenplaatjes)

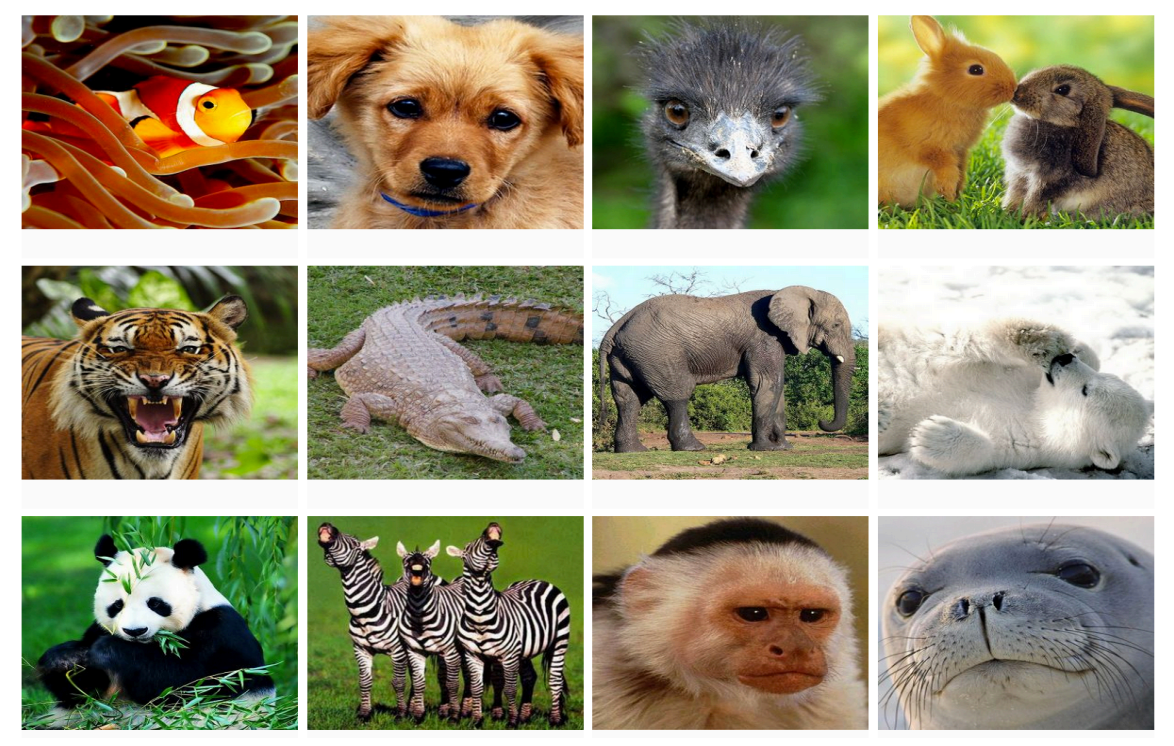